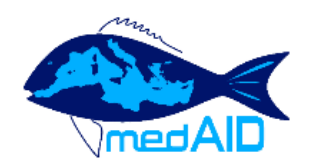

## MedAID Health Forum

## Content

| FORUM USER'S GUIDE        | 2  |
|---------------------------|----|
| 1 – How to register       | 2  |
| 2 – Login                 | 6  |
| 3 – Forgot your password? | 7  |
| 4 – Join the forum        | 10 |
| 5 – Logout                |    |

## FORUM USER'S GUIDE

## 1 -How to register

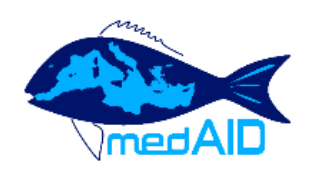

# MedAID Health Forum

| Forums                                 | Members                    | Recent Posts          | Register           | Login           |            | ٩ |
|----------------------------------------|----------------------------|-----------------------|--------------------|-----------------|------------|---|
| Forums                                 |                            |                       |                    |                 |            |   |
| Forum - Re                             | egistration                |                       |                    |                 |            |   |
|                                        |                            | J                     | oin us today       | !               |            |   |
| Username<br>Length must<br>characters. | e*<br>: be between 3 chara | ecters and 15         | campos             |                 |            |   |
| Email *                                |                            |                       | campos@iamz.cił    | ieam.org        |            |   |
| 🚺 After re                             | gistration you will        | receive an email conf | irmation with a li | nk to set a nev | v password |   |
|                                        |                            |                       | REGISTER           |                 |            |   |

≡

Click on <u>http://www.medaid-h2020.eu/index.php/community/?wpforo=signup</u> to sign up to the forum and complete the required fields: user name and e-mail. Finally, click on "REGISTER".You will see that you will soon receive an e-mail explaining how to access the forum.

| [Med              | aid Medite     | rranean Aquacultur                    | e Integrated Dev                    | elopment] You        | r username | and passwo |
|-------------------|----------------|---------------------------------------|-------------------------------------|----------------------|------------|------------|
|                   | De             | WordPress                             |                                     |                      |            |            |
|                   | Destinatario   | campos@iamz.ciheam.or                 | ʻ9                                  |                      |            |            |
|                   | Fecha          | Hoy 09:31                             |                                     |                      |            |            |
| Username:         | campos         |                                       |                                     |                      |            |            |
| The section       |                |                                       | 6213                                |                      |            |            |
| To set yo         | ur password, v | isit the tollowing addres             | 15 :                                |                      | -          |            |
| < <u>http://w</u> | ww.medaid-h202 | <pre>20.eu/wp-login.php?action=</pre> | <pre>p&amp;key=LGMDIyeoULdUmB</pre> | Og1EFI&login=campos> | •          |            |
| http://ww         | w.medaid-h2020 | .eu/wp-login.php                      |                                     |                      | R          |            |
|                   |                |                                       |                                     |                      |            |            |
|                   |                |                                       |                                     |                      |            |            |
|                   |                |                                       |                                     |                      |            |            |
|                   |                |                                       |                                     |                      |            |            |

Open the e-mail and click on the link (see above) to set your password.

| nte <mark>r y</mark> our ne                                      | w password below.                                                                                                    |
|------------------------------------------------------------------|----------------------------------------------------------------------------------------------------|
| New passw                                                        | ord                                                                                                    |
| M&pA                                                             | dL10zDbUx\$)p                                                                                                    |
|                                                                  | Strong                                                                                                    |
| Hint: The pa<br>characters lo<br>and lower ca<br>like ! " ? \$ % | ssword should be at least twelve<br>ong. To make it stronger, use uppe<br>ise letters, numbers, and symbols<br>^ & ). |
|                                                                  | Reset Password                                                                                                    |

Type your new password and click on "Reset Password".

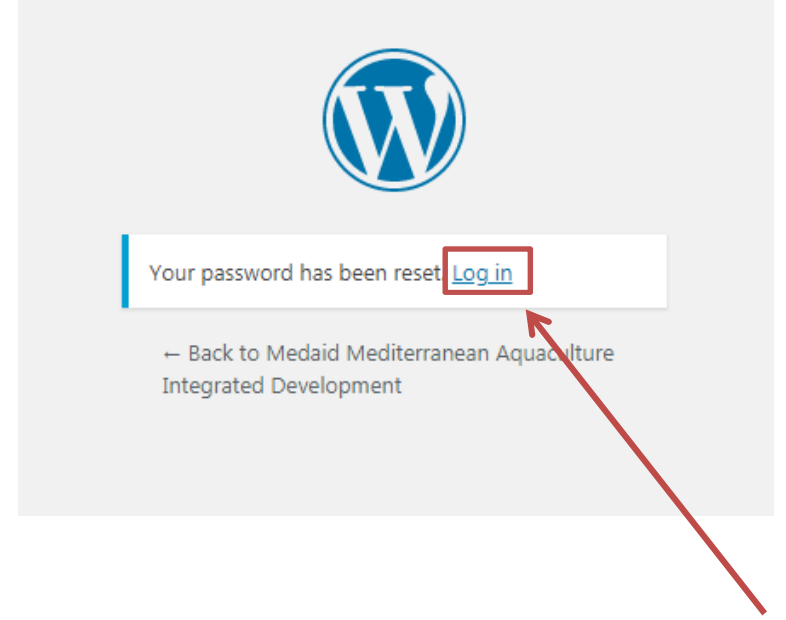

After you have reset your password click on "Log in".

| Username or Email                                                          | cibeam or         |
|----------------------------------------------------------------------------|-------------------|
| Password  Remember Me                                                      | Log In            |
| Lost your password?<br>← Back to Medaid Mediterr<br>Integrated Development | anean Aquaculture |

Type your username or email and password and click on "Log In".

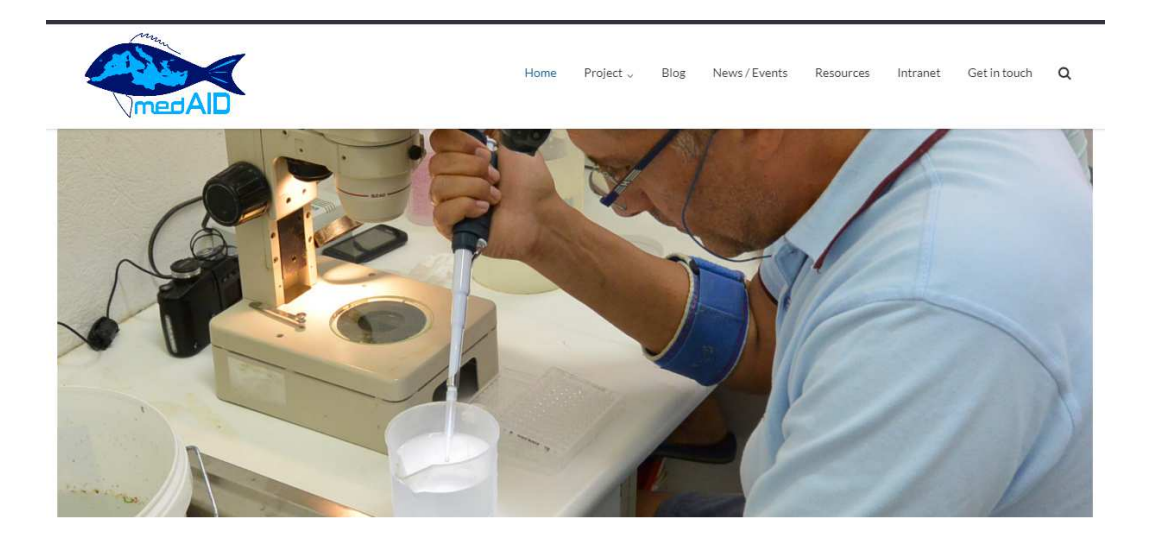

### WELCOME TO MEDAID

MedAID (Mediterranean Aquaculture Integrated Development) is a four-year project, funded by the European Union in the frame of Horizon 2020, grant agreement number 727315. The goal of MedAID is to increase the overall competitiveness and sustainability of the Mediterranean marine fish-farming sector, throughout the whole value chain.

Once you open the session, click on your chosen section from the "forum" menu or visit the site clicking on the following link: <u>http://www.medaid-h2020.eu/index.php/community/</u>

# 2 – Login

| Forums     | Members | Recent Posts | Register      | Login          |       | ۹ |
|------------|---------|--------------|---------------|----------------|-------|---|
| Forums     |         |              |               |                |       |   |
| Forum - Lo | gin     |              |               |                | R     |   |
|            |         |              | Weld          | come!          |       |   |
|            |         | 💄 campo      | s@iamz.ciheam | l.org          |       |   |
|            |         | <b>P</b>     | Remember Me   | Lost your pass | word2 |   |
|            |         |              | SIG           | NIN            |       |   |
|            |         |              |               |                |       |   |

To log in click on the following link: <u>http://www.medaidh2020.eu/index.php/community/?wpforo=signin</u>

Type in your name or email and password and click on "SIGN IN".

# 3 - Forgot your password?

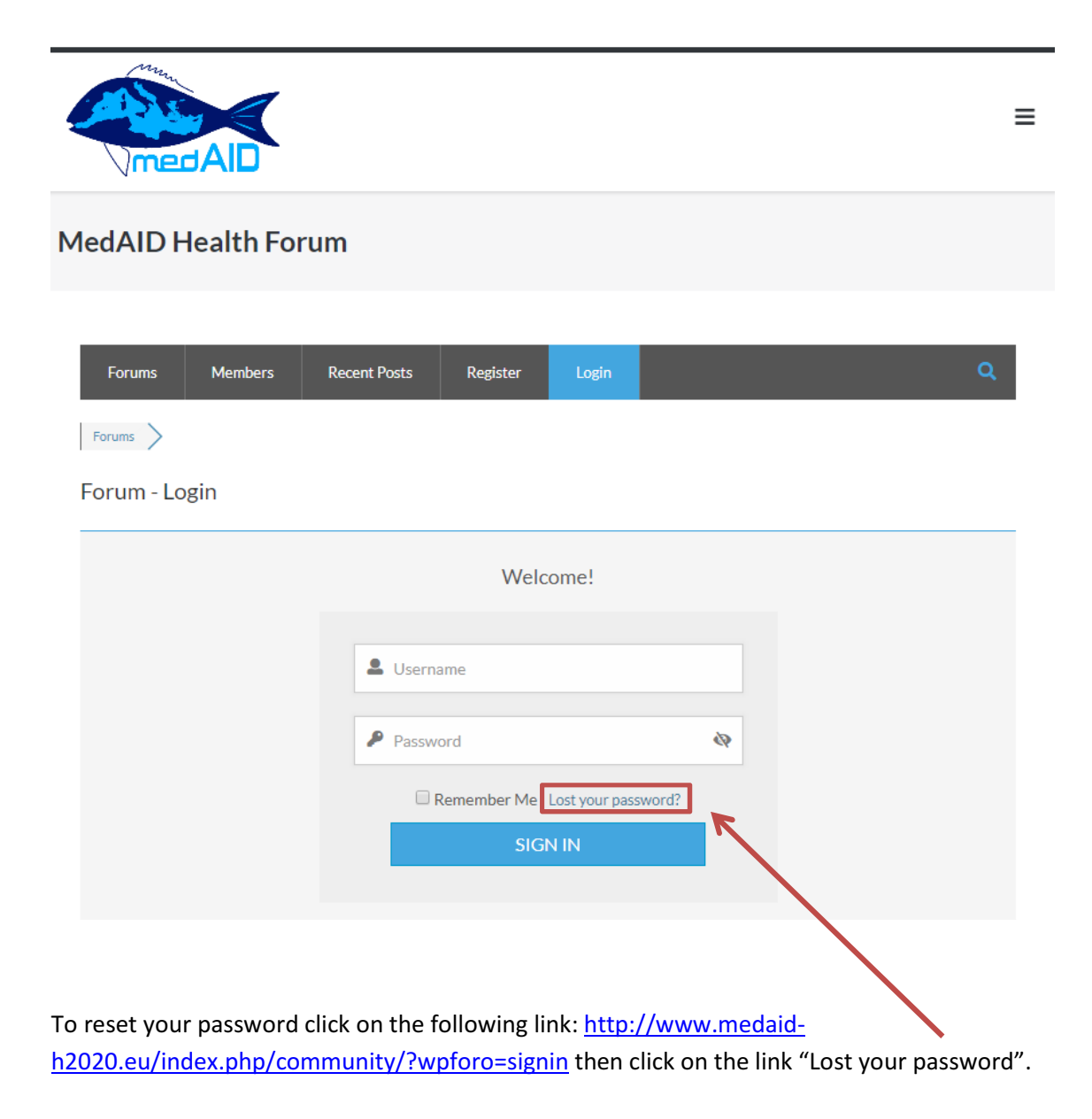

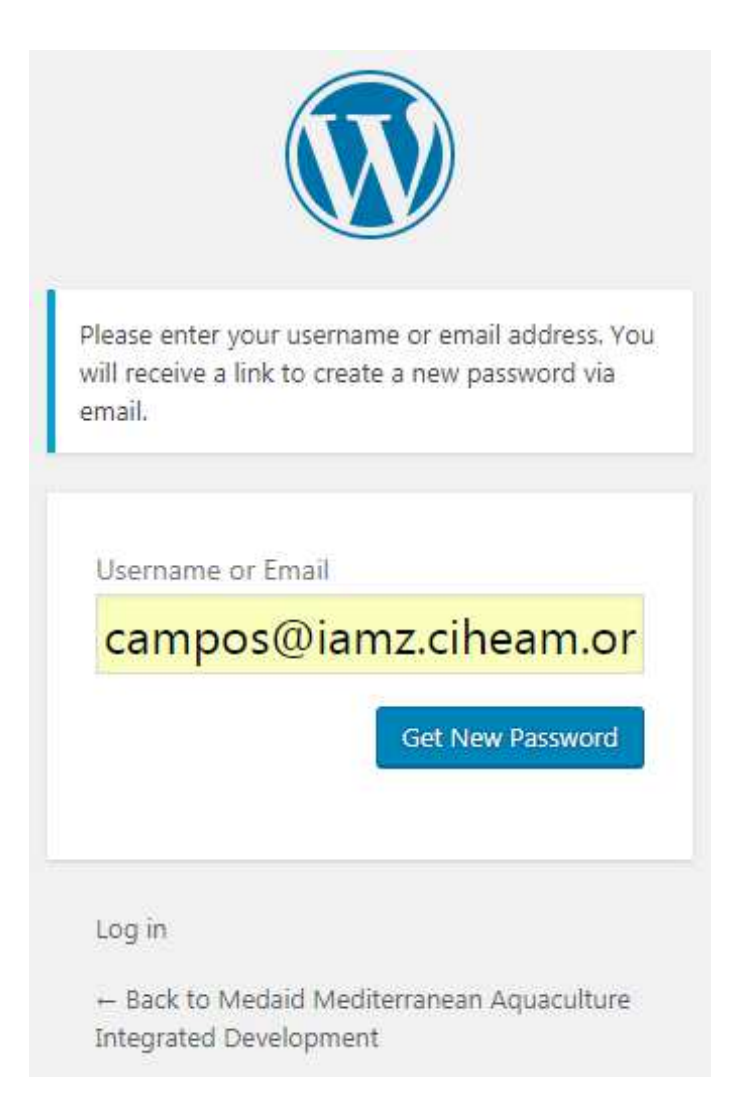

Type in your e-mail and click on "Get New Password". You will receive an e-mail with instructions to reset your password.

| [me                         | daid Medite                 | rranean Aquaculture Integrated                   | Mensaje 1 de 3686               |   |
|-----------------------------|-----------------------------|--------------------------------------------------|---------------------------------|---|
|                             | De                          | WordPress                                        |                                 |   |
|                             | Destinatario                | campos@iamz.ciheam.org                           |                                 |   |
|                             | Fecha                       | Hoy 10:11                                        |                                 | * |
| <u>http://w</u><br>Username | ww.medaid-h2020<br>: campos | .eu/                                             |                                 |   |
| If this (                   | was a mistake,              | just ignore this email and nothing will happen.  |                                 |   |
| To reset                    | your password,              | visit the following address:                     |                                 |   |
| < <u>http://</u>            | www.medaid-h202             | 0.eu/wp-login.php?action=rp&key=MjnMEd1SailyC8c9 | <u>}n7sn&amp;login=campos</u> ≻ |   |
| a                           |                             |                                                  |                                 |   |

To reset your password open the e-mail and click on the link above

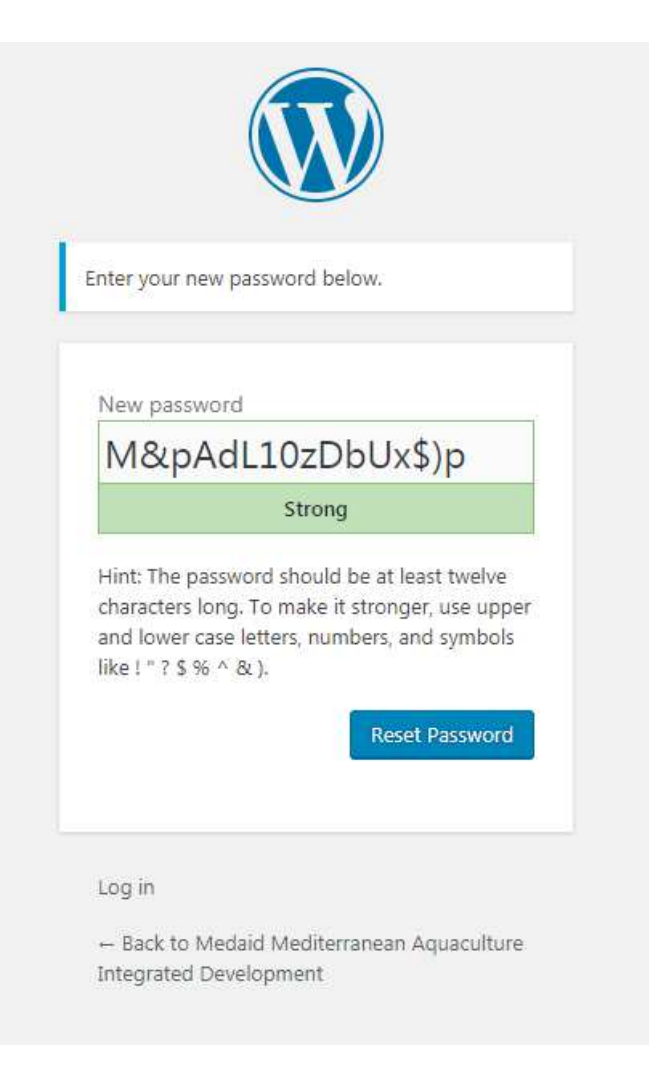

Type in your new password and click on "Reset Password".

# 4 - Subscribe to the forum

| 1edAID Health Forum                                                                                                    |     |                             |
|----------------------------------------------------------------------------------------------------|-----|-----------------------------|
| Forums         Members         Recent Posts         My Profile         Logout           Forums         >                                                                                                    |     | ۹                           |
| Medaid Mediterranean Aquaculture Integrated Development Forum WP4: Health management and diseases and fish welfare                                                                                                    | For | ums 🔊   Topics त्र<br>Posts |
| Infection with monogenean parasite Sparicotyle chrysophrii is the most devastating disease of sea bream.<br>Formalin based baths are somehow controlling the infection. How to improve the efficacy of the treatments? Recent Topics * | 1   | 1                           |
| Red rush syndrome affects market sized fish? Is there any preventative measure to be implemented to avoid the occurence and losses caused by this disease?                                                                             | 0   | о                           |
| What is the difference between infection of seabass with RGNNV compared to recombinant types?                                                                                                    | 0   | 0                           |
| L셀 Forum Statistics                                                                                                    |     |                             |

Click on the following link <u>http://www.medaid-h2020.eu/index.php/community/</u> in the "Forums" section to viewtopics.

| MedAID Health Forum                                                                                                    |                           |                            |
|----------------------------------------------------------------------------------------------------|---------------------------|----------------------------|
| Forums     Members     Recent Posts     My Profile     Logout                                                                                                    |                           | ٩                          |
| Infection with monogenean parasite Sparicotyle chrysophrii is the most devastating disease of sea bream. Formalin based baths are somehow controlling the infection. How to improve the efficacy of the treatments? |                           |                            |
| Subscribe for new topics   K55 m                                                                                                    |                           |                            |
| Topic Title                                                                                                    | Posts                     | Views                      |
| Subscribe for new topics [ KSS M  Topic Title  Example topic  First post and replies ^   Last post by superadmin, 2 hours ago >                                                                                     | Posts<br>1                | Views<br>1                 |
| Subscribe for new topics ( KSS M  Topic Title  Example topic First post and replies ^   Last post by superadmin, 2 hours ago >                                                                                      | Posts<br>1<br>2hours ago  | Views<br>1<br>By superadmi |
| Subscribe for new topics (FSS M  Topic Title  Example topic First post and replies ^   Last post by superadmin, 2 hours ago >    Example topic  M Forum Statistics                                                  | Posts<br>1<br>2 hours ago | Views<br>1<br>By superadmi |

Click on "Browse topics" to search for "topic titles". Click on each topic to see replies.

#### Example topic

| des outschitte für new reprin       | 2                                            |                                          |
|-------------------------------------|----------------------------------------------|------------------------------------------|
| Last Post                           |                                              | RSS 🕷                                    |
|                                     |                                              | 25/04/2018 12:43 pm 🔗                    |
| Superadmin                          | Example topic                                |                                          |
| (@superadmin)                       |                                              |                                          |
| Admin                               |                                              |                                          |
| Joined:2 years ago                  |                                              |                                          |
| Posts: 1                            |                                              |                                          |
|                                     |                                              |                                          |
|                                     |                                              | 😘 Reply 💰 Quote 🐽 Like I Sticky 🛕 Report |
|                                     |                                              | 1                                        |
| Leave a reply                       |                                              |                                          |
|                                     |                                              |                                          |
| RE: Example topic                   |                                              |                                          |
| font <b>B</b> <i>I</i> <u>U</u> ABE | <u>A</u> • E E − E ± ± ≡ Ø ‰ " ↔ ↑ ℰ 🔒 ()) © |                                          |
| p                                   |                                              | 4                                        |
|                                     |                                              |                                          |
| Subscribe to this topic             |                                              | ADD REPLY                                |
|                                     |                                              |                                          |

In each "topic" there are different options for interacting in the forum. Click on each of the following options on the replies menu:

- Reply: Reply of less than 400 characters.
- Quote: Reply of less than 400 characters and quoting the author.
- Report: Report a message to the administrator.

Click on the box "Suscribe to this topic" to receive an email whenever anyone writes in the topic.

Click on "ADD REPLY" to send a reply of less than 400 characters.

## 5 – Logout

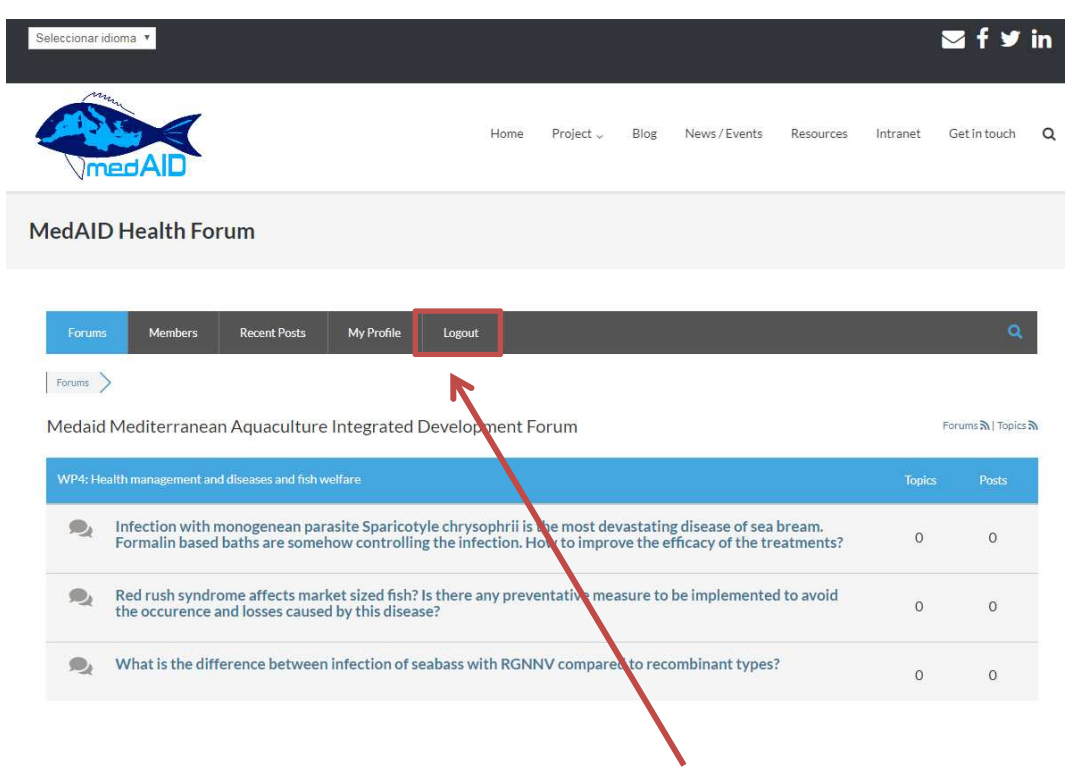

Click on "Logout" to close session.